母屋下がりの屋根の作成方法です。

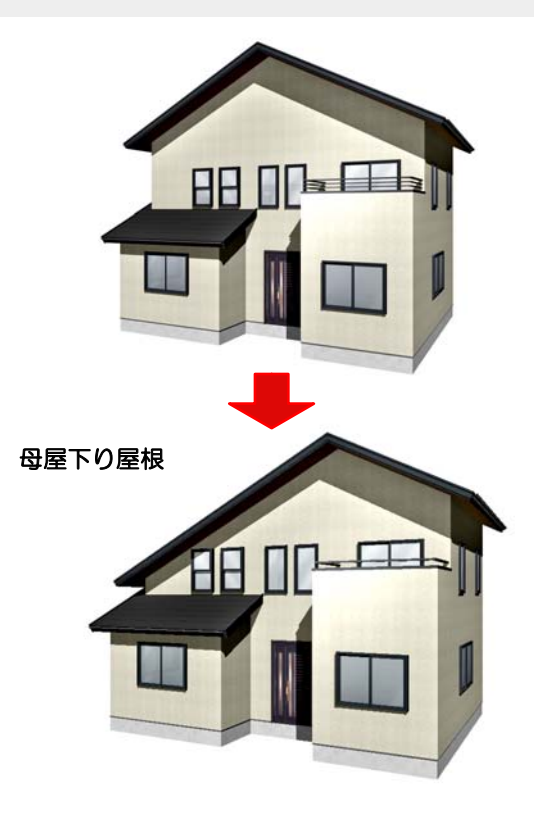

母屋下がりの屋根

切り妻から母屋下がりの屋根にする方法 です。

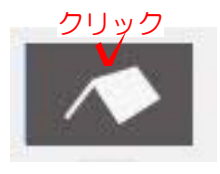

## 操作方法

1)建物デザイナーを起動してから屋根 編集をクリックします。

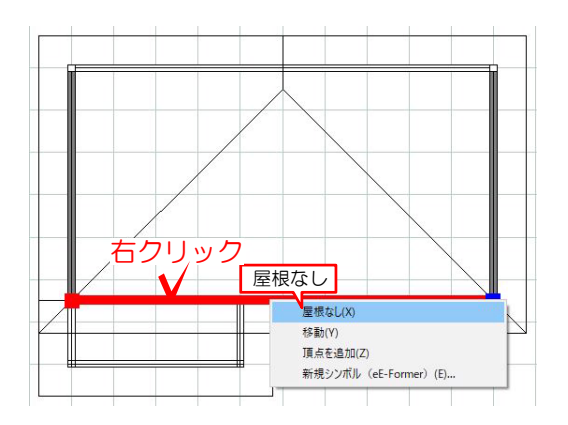

2) 屋根の形状を切り妻に変更します。 切り妻にする屋根(黒い線の上)を右クリッ クしてメニューを表示し「屋根なし」を 選択します。

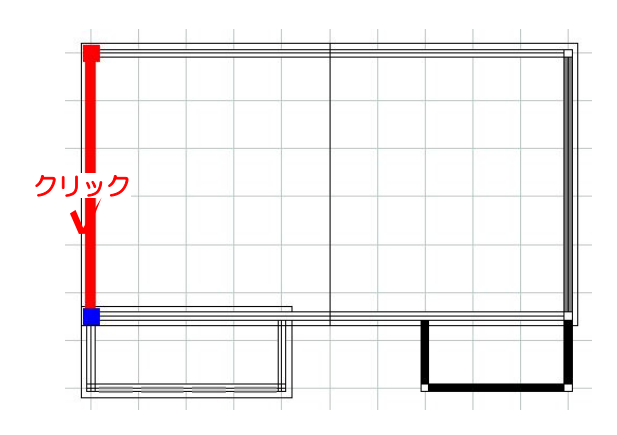

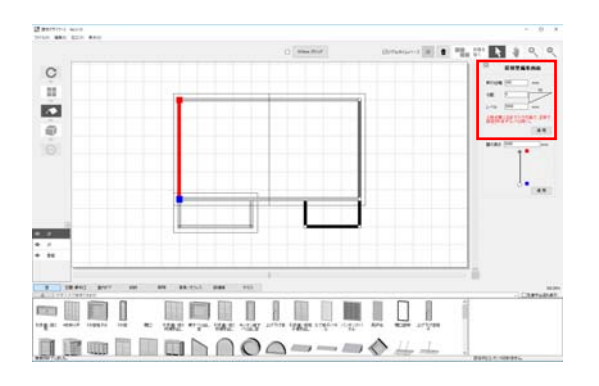

3) 高さを変更したい側の屋根(黒い線の 上)をクリックして選択します。

画面右側に屋根壁編集画面が表示されます。

| 軒の出幅  | 700    | mm      |
|-------|--------|---------|
| 勾配    | 5      | 10      |
| レベル   | 4400   | mm      |
| 少数点第二 | 二位まで入力 | り可能で、正要 |

4) 屋根壁編集画面のレベルの部分を入力 して適用をクリックします。

【注意!!】────

屋根全体を選択してレベルを下げると すべての屋根のレベルが下がってしま うので注意!!